## COMMENT S'INSCRIRE POUR SOUTENIR LE CALYPSO DIVING CLUB

### 1. INSCRIPTION STRAVA GPS :

Télécharger 🚺 Strava (Apple Store 🙆 ou Google Play >

Indiquer son email (ou continuer avec Google ou FaceBook)

Pendant l'inscription, si vous recevez une proposition d'abonnement il faut la refuser : Strava est une application que l'on peut utiliser gratuitement.

Une fois l'inscription terminée :

2. INSCRIPTION A CHRONORACE

Rechercher sur Google « J ME BOUGE POUR MON CLUB »

Choisir le site : https://www.zatopekmagazine.com/je-cours/jme-bouge-pour-mon-club/

Et choisir: INSCRIPTION :

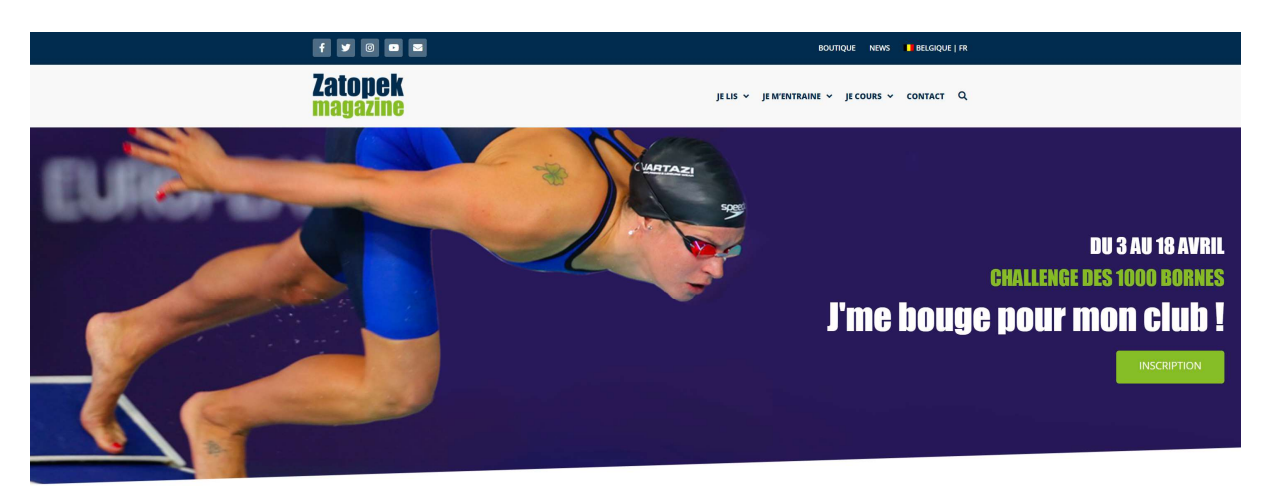

#### Le contexte 2020-2021

Au mois d'août 2020, un challenge "J'me bouge pour mon club" a été imaginé pour encourager à la pratique d'une activité physique et sportive. Mais plus encore, le dély tenait financièrement en aide aux clubs sporifs. Au total, 603 clubs participherne et 448 acticginient et double objectif de réunir au moins 50 courseurs ou marcheurs afin qu'ils parcourent tous ensemble une distance d'au moins 1000 kilomètres en deux semines.

Pour la petite histoire, on retiendra que c'est le club du Royal Andenne Tennis de Table (RATT) qui a remporté le challenge avec 266 membres actifs et 1.4873 km au consteur l'Quant au march de persiège entre les (Sectionnes, il fut finalement remporté par le bassiet (A.849 participants et 113.689km) juste devant le volley-ball (5.108 participants et 113.432km). Voici le lien ves les fealutats 2030.

Six mois plus tard, la crise sanitaire freine toujours une pratique "normale" du sport. La sédentarité et l'ennui guettent de plus en plus de monde. Or la pratique d'une activité physique ou sportive profite au bien-être général de

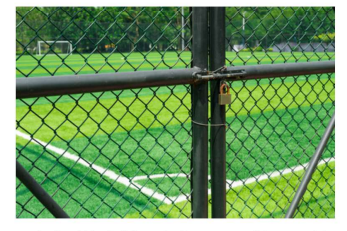

Une deuxième édition du challenge "/me bouge pour mon club" sera organisé du 3 au 18 avril 2021 avec quelques variantes. Il s'agit en quelque sorte d'un challenge "2.0". Toujours organisé par l'ASBL Sport et Santé avec le soutien de

.....

Sur la page de Chronorace, taper dans la recherche : CALYPSO DIVING CLUB

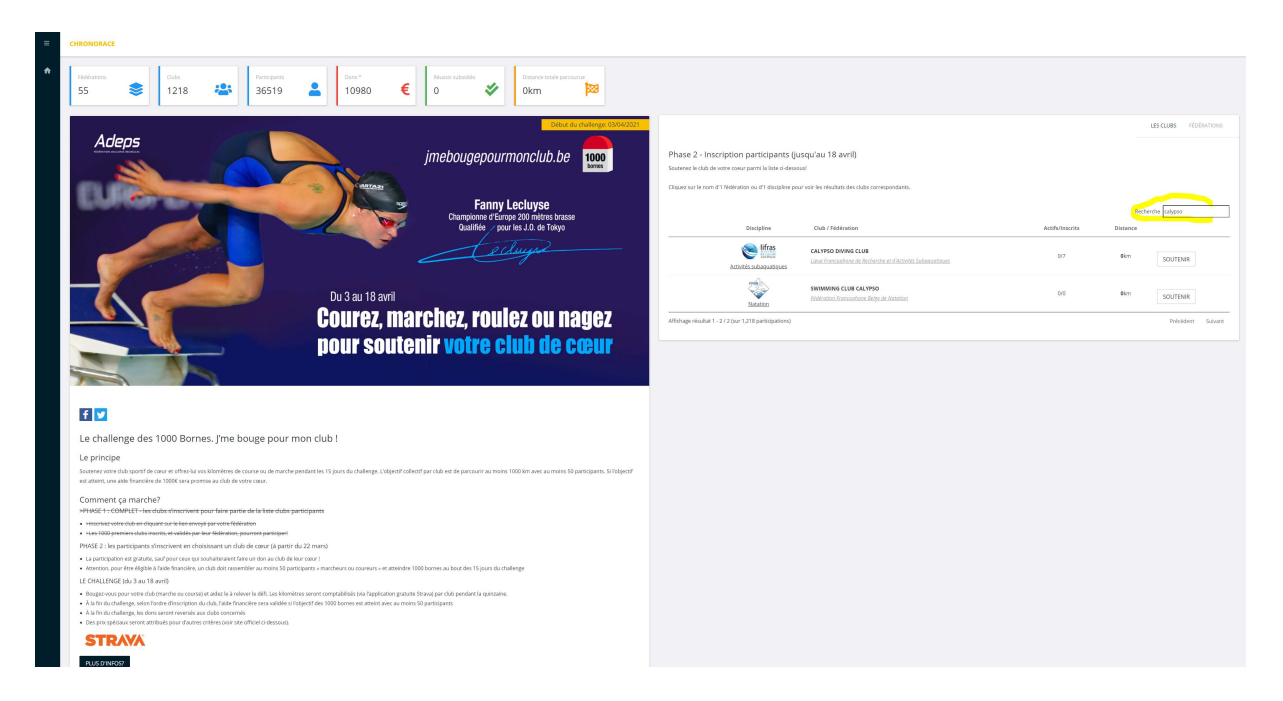

Sélectionner ensuite « SOUTENIR » en dessous ou à coté du nom du club :

| = | CHRONORACE                                                                                                    |                                                                                                    |                |
|---|----------------------------------------------------------------------------------------------------|----------------------------------------------------------------------------------------------------|----------------|
| * | Halfmann         Colds         Printsam         Bins*         Recent table         Description         Description         Descripti                                                                                                    |                                                                                                    |                |
|   | Adeps<br>jmebougepourmonclub.be<br>Fanny Lecluyse<br>Dampoore Effange 200 mitter brane                                                                                                    | un cur<br>Phase 2 - Inscription participants (guagulau 18 avril)<br>Source India de eter one per le las sidasant<br>Digue cul non et Nationas ou et Audus de chât compositore.<br>Roberto | \$ FLOBRATIONS |
|   |                                                                                                    | Singles         California         Authorization         Singles           Number Addresses         67         68         60                                                              | ITENIR         |
|   |                                                                                                    | International Control Coll.1990 00 Aire 90                                                                                                    | ITENIR         |
|   |                                                                                                    |                                                                                                    |                |
|   | Le challenge des 1000 Bornes. J'me bouge pour mon club !                                                                                                    |                                                                                                    |                |
|   | Le principe<br>Sumer sens dubayori de cour e uthe sis landerines de course ou de monte pendarties (5 purs du chalege, Litigent caleori pur caba est de parsure au mains (500 innuer, aurains 50 parsupans, 5<br>et annis, una de honorine de 1000 cue permes ar du de votre caux.                                                                                                    | ef                                                                                                    |                |
|   | Comment of muniche?  Meriden 1. See shall be address and see specified water shall be participates  and a see state address address a |                                                                                                    |                |

Ensuite, sur la page Chronorace du Club, descendre et cliquer sur « JE M'INSCRIS »

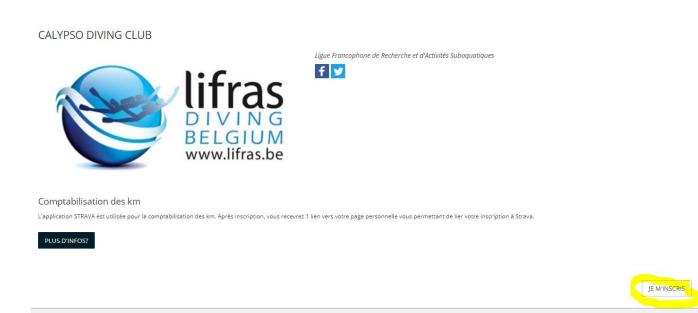

| Accuel > Ligue Francophone de Perhenthe et d'Activités Subaquatiques > CAUPSO DWING CLUB        |                                                                                                    |                            |                                                                          |                                                           |                                    |          |                   |
|-------------------------------------------------------------------------------------------------|----------------------------------------------------------------------------------------------------|----------------------------|--------------------------------------------------------------------------|-----------------------------------------------------------|------------------------------------|----------|-------------------|
| Cottones totale persones           Okm         Participants         Verticipants         0      | nn 50)<br>★ 0.00 €                                                                                                    |                            |                                                                          |                                                           |                                    |          |                   |
| CALVERO DIVING CLUB                                                                             |                                                                                                    | Résulta                    | ts                                                                       |                                                           |                                    |          | TOUT LE MONDE     |
|                                                                                                 |                                                                                                    | Ci-densous,<br>Por email y | les participations actuelles.<br>ous recovrez 1 lien personnel vous perm | ettant de voir ves prestatons défaillées et de lier voire | inscription à votre compte Strava. | Pa       | scherche          |
| DIVING                                                                                          |                                                                                                    |                            | Nom, prenom                                                              | Locatte                                                   | Admits                             | Distance | Temps             |
| BELGIUM                                                                                         |                                                                                                    |                            | XERDOLITE                                                                | En veder                                                  |                                    |          |                   |
| www.lifras.be                                                                                   | www.lifras.be                                                                                                    |                            | L'Execut du Calv                                                         | Evere                                                     |                                    |          |                   |
|                                                                                                 |                                                                                                    |                            | FERRO Ana                                                                | Watermael-Boltsfort                                       |                                    |          |                   |
| Comptabilisation des km                                                                         |                                                                                                    |                            | LEMAITRE Geoffroy                                                        | Sint Stevens Waluwe                                       |                                    |          |                   |
| L'application STRAGA est utilisée pour la comptabilisation des km. Après inscription, vous rece | wrez 1 lien vers votre page personnelle vous permettant de lier votre inscription à Strava.                                                                                                    |                            | LONGREE Denis                                                            | balles                                                    |                                    |          |                   |
| PLUS D'INFOST                                                                                   |                                                                                                    | •                          | Juan Marquez                                                             | Watermael-Boltsfort                                       |                                    |          |                   |
|                                                                                                 |                                                                                                    | Affichage n                | sultat 1 - 7 / 7                                                         |                                                           |                                    |          | Précédent Sulvant |
| Adeps                                                                                           | Interview<br>Interview<br>Interview | REFERENCES                 |                                                                          |                                                           |                                    |          |                   |

Remplir les données (aussi cocher OUI pour la case RGPD et NON pour le don)

| DROVOMCE                                                                                                    |            |                | _                                                                                                    |
|----------------------------------------------------------------------------------------------------|------------|----------------|----------------------------------------------------------------------------------------------------|
| Converte ouror                                                                                                    |            | nuclear Appa   | Image: Contract of the second second secon                                                                                                    |
| Saisie des données                                                                                                    |            |                |                                                                                                    |
| Encycloses instancians subsection of appropriate inclusion factored.                                                                                                    |            |                |                                                                                                    |
| Données générales / Contact administratif                                                                                                    |            |                | Vitere club de coeur                                                                                                    |
| antos                                                                                                    |            |                | vers Sanzen<br>Igar herupter ein Ententen er Einstell Langarigan                                                                                                    |
| N                                                                                                    |            |                | terr in units can<br>Deutriz conno cuar                                                                                                    |
| 2014<br>Masule                                                                                                    |            |                |                                                                                                    |
| Constitutioners (Development<br>TRADITION                                                                                                    |            |                | Dan u unapproved pages Manness, sea prove shares 1 and a rest water and a rest out of Market homesentered page Manness                                                                                                    |
|                                                                                                    |            |                |                                                                                                    |
| aprile .                                                                                                    |            | 100453300<br>1 | Long                                                                                                    |
| Tel<br>Begen                                                                                                    |            |                | Romman                                                                                                    |
| Colorent Color                                                                                                    | nad Binhon |                | Poliper Laterals into totality machine a region Lange 19                                                                                                    |
| Theory and the second second s |            |                | 12                                                                                                    |
|                                                                                                    |            |                |                                                                                                    |
| free                                                                                                    |            |                | Amorean Angle Caupit                                                                                                    |
| Enal particular                                                                                                    |            |                | times                                                                                                    |
| hundrafiantes                                                                                                    |            |                | Contention managemente na real forma de la colordaria - Campton - 2<br>Nana El conscribution (20)                                                                                                    |
|                                                                                                    |            |                |                                                                                                    |
|                                                                                                    |            |                | to anno anno anno anno anno anno anno an                                                                                                    |
|                                                                                                    |            |                | p Careford In Frances (20)<br>Kee                                                                                                    |
|                                                                                                    |            |                | y discrimentaria al regionalizzatione de la construcción de la construcción de la constru                                                                                                    |
|                                                                                                    |            | X              | New York Control Processing Control Processing Control Processing                                                                                                    |
|                                                                                                    |            |                | incher<br>Inc                                                                                                    |
|                                                                                                    |            |                | in open - M<br>N                                                                                                    |
|                                                                                                    |            |                |                                                                                                    |
|                                                                                                    |            |                | Ringpect de la vie privée<br>Vez historials à presé a procentie (de set enne pointer) regendrer par au la page du College, sur l'élimentation.                                                                                                    |
|                                                                                                    |            |                | Bengen<br>- Nek Crist en son Angelse<br>- Nek Crist en son Angelse<br>- Nek Crist Angelse<br>- Nek Crist Angelse<br>- Nek Cr |
|                                                                                                    |            |                | <ul> <li>A presentantificação en uniteración de Desemblante en Folore sur os personas de Carlos de Carlos de Car</li></ul>                                                                                                    |
|                                                                                                    |            |                | ver and                                                                                                    |
|                                                                                                    |            |                |                                                                                                    |
|                                                                                                    |            |                | SGPD To control user (bits and VDL up to care), Les someins personnels in control of the control of the second and the les to control user and the control of the control of the control o                                                                                                    |
|                                                                                                    |            |                | Experience and white model between to converge and region and provide periods, policy and a paper second or other periods.                                                                                                    |
|                                                                                                    |            |                | Jonan de una décidio de care a contrar de la de de de contrar en se de la contrar en se de la contrar en se de<br>la contrar en se de la contrar en se de la contrar en se de la contrar en se de la contrar en se de la contrar en se de la contrar en se de la contrar en se de la contrar en se de la contrar en se de la contrar en se de la contrar en s                                                                                                    |
|                                                                                                    |            |                |                                                                                                    |

Après votre inscription il faut lier votre compte CHRONORACE à votre compte STRAVA (comme indiqué sur l'écran).

Pour cela descendre en bas de page et cliquer sur lier mon inscription à STRAVA.

| =                            | CHRONORACE                                                                                                    |                                                                                                    |  |  |  |  |
|------------------------------|----------------------------------------------------------------------------------------------------|----------------------------------------------------------------------------------------------------|--|--|--|--|
|                              | Accuell > Ligue Francophone de Recherche et d'Acoluitels Subaquetiques > CAL1950 DMING CLUB                                                                                                    |                                                                                                    |  |  |  |  |
|                              | Page personnelle de: AMROM Pol                                                                                                    |                                                                                                    |  |  |  |  |
|                              | Demande de participation enregistrée                                                                                                    |                                                                                                    |  |  |  |  |
|                              | Youre derivatele de participation a hien été entretatie                                                                                                    |                                                                                                    |  |  |  |  |
|                              | N'oubliez pas de lier votre compte à Strana via votre page personnelle                                                                                                    |                                                                                                    |  |  |  |  |
|                              |                                                                                                    |                                                                                                    |  |  |  |  |
|                              | Participan         Participan         Partic |                                                                                                    |  |  |  |  |
|                              | CALYPSO DIVING CLUB                                                                                                    | Comptabilisation de vos résultats                                                                                                    |  |  |  |  |
|                              | liper Frencephere de Richerche et d'Atlinits Subequidques                                                                                                    |                                                                                                    |  |  |  |  |
|                              |                                                                                                    | CONTREXION SU diva                                                                                                    |  |  |  |  |
| BELGIOM<br>www.lifras.be     |                                                                                                    |                                                                                                    |  |  |  |  |
|                              | ~                                                                                                    | Vous n'avez pas de compte strava?                                                                                                    |  |  |  |  |
|                              | Comstabilization das Im                                                                                                    | Chrysteid resurveider un commta sur Stread                                                                                                    |  |  |  |  |
|                              | Composition STRWA est utilisée pour la comptabilisation des km. Après inscription, vous receivrez 1 lien vers votre page personnelle vous permettant de lier votre inscription à Strava.                                                                                                    |                                                                                                    |  |  |  |  |
|                              | AUL DURING .                                                                                                    | Prous un intros Nous utilisens les données de vos entrainements que durant le challenge, et vous pourret à tout moment vous désinscrive par le biais de cette page, ou directement à partir des paramètres de confidentialité                                                              |  |  |  |  |
|                              | Pous la Initial                                                                                                    | de l'application Strava.                                                                                                    |  |  |  |  |
|                              |                                                                                                    | Pour ce challenge, seule la distance que vous aurez parcourue durant le challenge sera publiée de manière publique.                                                                                                    |  |  |  |  |
|                              | Début du challenge: 03/04/2021                                                                                                    | Contrôles de la confidentialité                                                                                                    |  |  |  |  |
| Adeps jmebougepourmonclub.be |                                                                                                    | Dans l'application Strava, vous avez la possibilité de modifier l'accès à des informations vous concernant, comme votre nom, vos activités, vos abonnés, vos abotos et vos statistiques.<br>Broducaros dans las paramètres et envine rismas con invester l'orarités de la confederativité. |  |  |  |  |
|                              |                                                                                                    | Vous pourrez rendre ainsi les données ci dessous visible soit par tous, par une sélection de personnes ou encore par uniquement vous.                                                                                                    |  |  |  |  |
|                              | ANTIAN A                                                                                                    | <ul> <li>votre page de profit</li> <li>vos activitás (entraînements, courses, événements,)</li> </ul>                                                                                                    |  |  |  |  |
|                              | Fanny Lecluyse                                                                                                    | <ul> <li>activités de groupe</li> </ul>                                                                                                    |  |  |  |  |
|                              | Championne d'Europe 200 mètres brasse                                                                                                    | Yous avez aussi la possibilité supplémentaire de définir une ou plusieurs zones de confidentialité.                                                                                                    |  |  |  |  |
|                              | Quarimee pour les J.U. de Tokyo                                                                                                    | sansisez une aureisse pour masquer la portion de touties activite passee ou nume qui commence ou se dérifiéré à procentile.                                                                                                    |  |  |  |  |
|                              | Cechuya                                                                                                    | Toute la politique de confidentialité de ChromoRace se trouve sur ce lien et celle de Strava sur ce lien.                                                                                                    |  |  |  |  |
|                              |                                                                                                    | LIER MON INSCRIPTION A STRAVA                                                                                                    |  |  |  |  |
|                              |                                                                                                    |                                                                                                    |  |  |  |  |
|                              | Du 3 au 18 avril                                                                                                    | Total i politigue de confidentialité de Chronolisco ne trouve nur ce leur et cele de Strava sur ce leur.                                                                                                    |  |  |  |  |

Entrer son email utilisé pour STRAVA.

## AUTORISER

| Autoriser ChronoRace à se<br>connecter à Strava<br>Race timing enhancement<br>http://www.chronorace.be<br>ChronoRace pourra :<br>© Consulter les données de votre profil public<br>(obligatoire)<br>© Consulter les données de vos activités<br>© Consulter les données de vos activités privées<br>Autoriser<br>Annuler     |                                                                                                   |
|----------------------------------------------------------------------------------------------------|---------------------------------------------------------------------------------------------------|
| Autoriser ChronoRace à se<br>connecter à Strava<br>Race timing enhancement<br>http://www.chronorace.be<br>ChronoRace pourra :<br>Consulter les données de votre profil public<br>(obligatoire)<br>Consulter les données de vos activités<br>Consulter les données de vos activités<br>Consulter les données de vos activités |                                                                                                   |
| Race timing enhancement http://www.chronorace.be  ChronoRace pourra : Consulter les données de votre profil public (obligatoire) Consulter les données de vos activités Consulter les données de vos activités Consulter les données de vos activités Autoriser Annuler                                                      | Autoriser ChronoRace à se<br>connecter à Strava                                                   |
| http://www.chronorace.be  ChronoRace pourra :  Consulter les données de votre profil public (obligatoire)  Consulter les données de vos activités Consulter les données de vos activités privées  Autoriser  Annuler                                                                                                    | Race timing enhancement                                                                           |
| ChronoRace pourra :<br>Consulter les données de votre profil public<br>(obligatoire)<br>Consulter les données de vos activités<br>Consulter les données de vos activités privées<br>Autoriser<br>Annuler                                                                                                    | http://www.chronorace.be                                                                          |
| <ul> <li>Consulter les données de votre profil public<br/>(obligatoire)</li> <li>Consulter les données de vos activités</li> <li>Consulter les données de vos activités privées</li> <li>Autoriser</li> <li>Annuler</li> </ul>                                                                                               | ChronoRace pourra :                                                                               |
| <ul> <li>Consulter les données de vos activités</li> <li>Consulter les données de vos activités privées</li> <li>Autoriser</li> <li>Annuler</li> </ul>                                                                                                    | Consulter les données de votre profil public<br>(obligatoire)                                     |
| Consulter les données de vos activités privées  Autoriser  Annuler                                                                                                    | Consulter les données de vos activités                                                            |
| Autoriser<br>Annuler                                                                                                    | Consulter les données de vos activités privées                                                    |
| Annuler                                                                                                    | Autoriser                                                                                         |
|                                                                                                    | Annuler                                                                                           |
| Pour révoquer l'accès à une application, consultez à tout moment vos paramètres.                                                                                                    | Pour révoquer l'accès à une application, consultez à tout moment vos paramètres.                  |
| En autorisant une application, vous devez continuer<br>de respecter nos conditions d'utilisation.                                                                                                    | En autorisant une application, vous devez continuer<br>de respecter nos conditions d'utilisation. |

Une fois cela fait, vous êtes sur votre page personnelle de CHRONORACE :

| CHEONORALE                                                                                                    |                                                                                                    |
|----------------------------------------------------------------------------------------------------|----------------------------------------------------------------------------------------------------|
| Accordi » Ugue Francophone de Techneta de Activida Subaguerápica » CAUPED DAMAS CLUB                                                                                                    |                                                                                                    |
| Kige personnelle de: Anikuwi Kol                                                                                                    |                                                                                                    |
| Otem         Parage         B         ▲         University of the set of the set of |                                                                                                    |
| CALYPSO DIVING CLUB                                                                                                    | Cest terminé !                                                                                                    |
| uper friendparter & Restored et desante Subayangues                                                                                                    | La haar du van teeper wurdt zegel. De wurdt wie de seener die westeren het weteren en weterschielen gescheren se weterschielen gescheren se weterschielen geschiert geschie is de deren geschiert geschiert were optimmet<br>Nagen fleck is is derek verk bezeit de den geschiert geschiert die geschiert die geschiert die de de de de de de<br>Nagen fleck is is derek verk bezeit de den geschiert geschiert die geschiert die geschiert die de de de de de de |
| BIVING<br>BELGIUM<br>www.lifras.be                                                                                                    | Respect de la vie privée                                                                                                    |
|                                                                                                    | Vox informations à caractère parsonnelle (old voze nom et prénom) n'eppendizont pau sur la page du Chellenge, auf si vous en donnet l'autoritation.                                                                                                    |
| Comptabilisation des km                                                                                                    | Dempfet:                                                                                                    |
| L'application STRVM est collade pour le compadélisation des lens Après inscription, vous receives 1 ilen vers votre page personnelle vous permetant de len vous inscription à Strava.                                                                                                    | Arecves intales ADJobs                                                                                                    |
| PLUS 07MPOS2                                                                                                    | rive : paturopyret prette                                                                                                    |
|                                                                                                    |                                                                                                    |
| Debut du challenger (3)/42/22                                                                                                    | Texes la politique de cantidentalité de Orronôfece se traves sur ce lien                                                                                                    |
| Adens                                                                                                    | Verer kitalitä<br>Jacobpre que man nom et prénom appendissent sur le page du challenge 🗸 🗸                                                                                                    |
| imebougepourmonclub.be                                                                                                    |                                                                                                    |
| bres                                                                                                    | SAUNR                                                                                                    |
| The second second second second second second second second second second second second second second second se                                                                                                    |                                                                                                    |
| Fanny Lecluyse                                                                                                    |                                                                                                    |
| Championne d'Europe 200 metres brasse<br>Qualifiée / pour les J.O. de Tokyo                                                                                                    | Comptaonisation de vos resultats                                                                                                    |
| Cecture Cecture                                                                                                    | STRAVA                                                                                                    |
|                                                                                                    | Connexion Strava                                                                                                    |
|                                                                                                    | Min de comptabilitar vas résultats, vous devez connecter vane inscription à vane compte Savar et nous donner l'autorisation d'accéder à vas données en utilisant le bouton d'acceus.                                                                                                    |
| Courez, marcnez, roul <u>ez ou nagez</u>                                                                                                    | Vous n'avez pas de compte Strava?<br>Pa de architect. I volleston de orde azolicador es arcuito. Cele-d fonctionne avec las morrores connectes Marrin, Paler. J. GPS ou encore vore stillabrone (Androis, Phone)                                                                                                    |
| nour soutenir votre club de cour                                                                                                    | Changed intervalues or more and found                                                                                                    |
|                                                                                                    | Disertinfor                                                                                                    |
|                                                                                                    | e naar wir menaa<br>Naar unternaa                                                                                                    |
|                                                                                                    | Pour ce cholenge, seule la distance que vous aures parcouvue durant le challenge sera pubble de novière publique.                                                                                                    |
| · · · · · · · · · · · · · · · · · · ·                                                                                                    | Contrôles de la confidentialité                                                                                                    |
|                                                                                                    | Dans Tapplication Strawa, you award is possibilitied de modifier Tacole à des informations you concernant, comme votre nont, you activitie, you abornels, you photos et you statistiques.                                                                                                    |
|                                                                                                    | Your pourret render alma fais demoker di-dessour visible soit par oue allection de personnes ou encore par uniquement your.                                                                                                    |
|                                                                                                    | <ul> <li>-vois applicate press</li> <li>-vois applicate press</li> <li>-vois applicate press</li> </ul>                                                                                                    |
|                                                                                                    | women in the second second second second second second second second second second second second second second                                                                                                    |
|                                                                                                    | nova ante ante a provincent regeneration en service a el do Distribuit 2006 de Cattaletana.<br>Salistes cue adrese pour masquer la porton de nouses actuida passáe du ficane qui commeno ou se remine à provintal.                                                                                                    |
|                                                                                                    | Touze la politique de conflidentalité de Chronolitais se trouve aur ce lien et celle de foreas aur ce lien.                                                                                                    |
|                                                                                                    | ROMINE LA LINGON STRUK                                                                                                    |
|                                                                                                    |                                                                                                    |

# JE VOUS SUGGERE D AJOUTER CETTE PAGE A VOTRE ECRAN D'ACCUEIL POUR POUVOIR Y ACCEDER RAPIDEMENT

Sur cette page vous pourrez retrouver l'état d'avancement du challenge

# **ENSUITE :**

A partir du 3 avril et jusqu'au 18 avril, chaque fois que vous faites de la marche/course :vélo/natation, vous devez vous enregistrer :

Aller sur l'app. STRAVA et sur l'onglet enregistrer :

| 0                            | Q                         | 801 🛢 12,11                      |
|------------------------------|---------------------------|----------------------------------|
| Formot                       | Marche                    | 0                                |
| CF-Group Ben<br>(LMP Pool Pa | International Hilds Store |                                  |
| Epplejeck                    | Brussel Q Cary<br>Q       | ylass@ Woluwe<br>oruiten vervang |
| Projector                    | -                         |                                  |
| the second                   |                           |                                  |
| Google                       | <b>v</b><br>O_ =          |                                  |
|                              | DÉMARRER                  |                                  |

Choisissez votre sport (Marche/Vélo, ), puis démarrer :

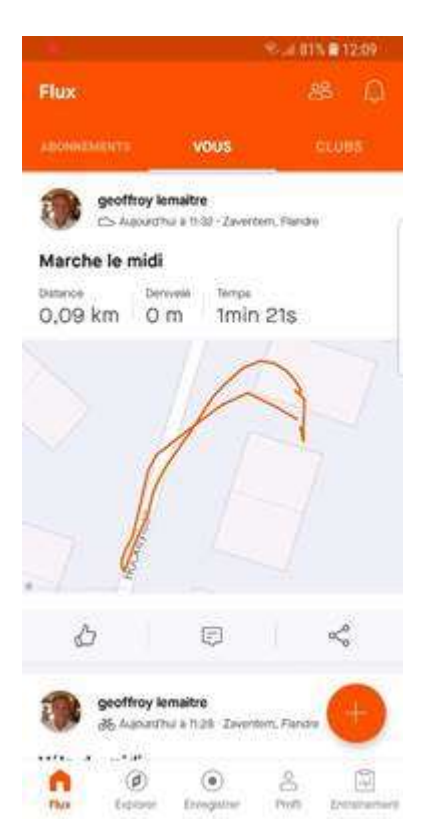

N'oubliez pas d'arrêter à la fin puis de terminer et d'enregistrer votre parcours

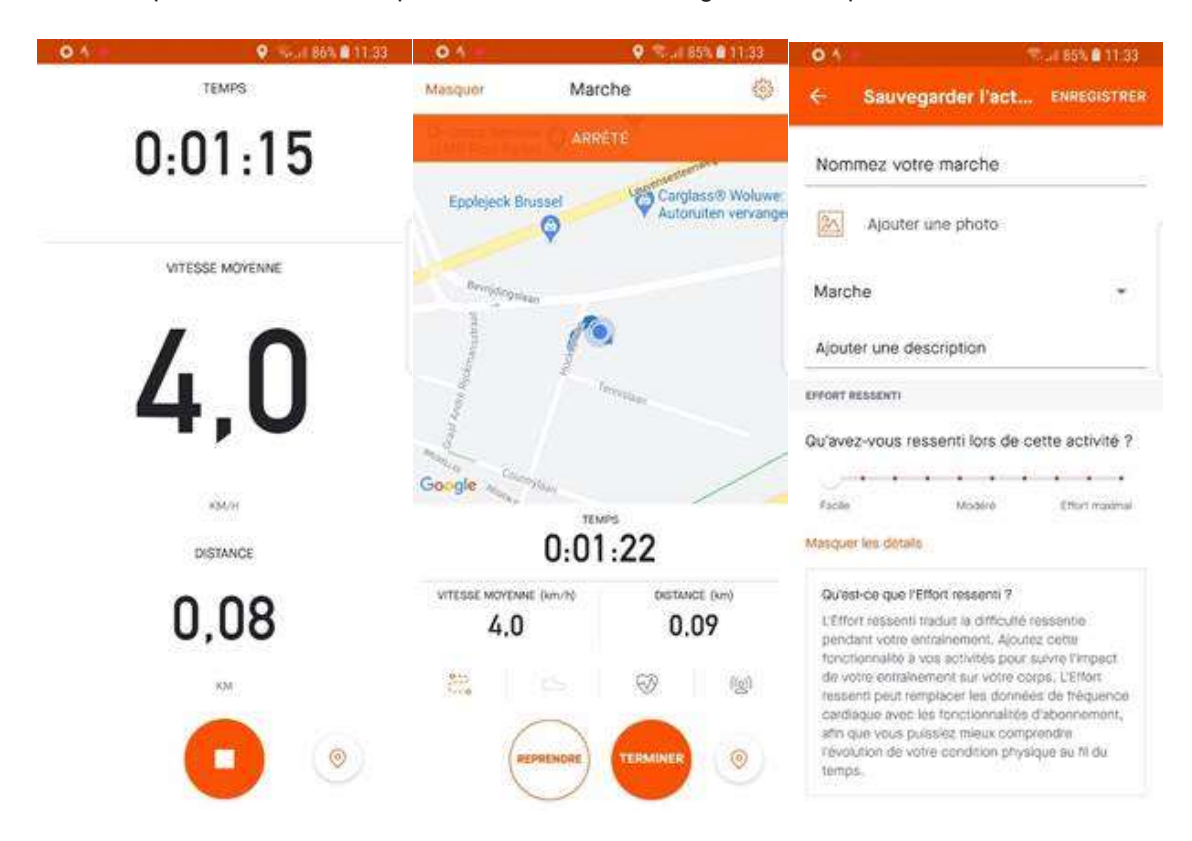